## Commissie 16/1: toelichting Parnassus

- 1. Inloggen
  - Via de mail
  - Via extranet: mail ontvangen op sint-pieters-leeuw-adres van de dienst communicatie met jullie login en wachtwoord. Inloggen door account @sint-pieters-leeuw.be aan te klikken, wachtwoord = wachtwoord om in te loggen op office account.
- 2. Kalender
  - Is "alle organen waar ik lid van ben" aangeduid?  $\rightarrow$  op deze manier hebben ze toegang tot alle organen waarvan ze lid zijn.

Courante:

- ✓ Gemeenteraad / RMW / RVB AGB
  ✓ CBS / VB / DC AGB
- ✓ Commissie
- ✓ BCSD
- Je komt op de huidige maand uit maar kan navigeren naar de andere maanden • en jaren.
- 3. Zitting
  - Je kiest de zitting
  - Samenvatting uitklappen / alles uitklappen / alles inklappen
  - Commentaren:
    - de sjablonen zijn voor alle zittingen op dezelfde wijze opgebouwd. ✓
    - ✓ Naargelang het orgaan heb je in meerdere tabbladen de mogelijkheid om commentaar toe te voegen
      - Raadsleden: persoonlijke commentaar: voor niemand anders zichtbaar, fractie: commentaar bestemd voor fractie, RC/GR: bestemd voor alle leden van de commissie
      - CBS: persoonlijk/CBS/CBS-administratie
  - Openbare en besloten zitting
  - Stemming: handopsteking of geheim
    - ✓ Voorzitter geeft aan dat er elektronisch zal worden gestemd
    - ✓ Algemeen directeur zet de stemming open
    - ✓ Er verschijnt een pup-op
    - ✓ "Voor" "tegen" → wil je onthouding of blanco stemmen doe je niets
    - ✓ Voorzitter vraagt of iedereen gestemd heeft
    - ✓ Stemming wordt afgesloten en de stemresultaten worden vrijgegeven
    - ✓ Algemeen directeur leest de resultaten voor.
- 4. Waar kan ik de notulen / verslagen raadplegen?
  - Voor goedkeuring: extranet
  - Na goedkeuring extranet en raadpleging omgeving
  - Extranet = alles•
  - Raadpleging = enkel punten van openbare zitting en voor zover deze mogen • worden gepubliceerd. Bijv. punten mbt de persoonlijke levenssfeer zal je hier niet terugvinden